Ascom IP-DECT Base Station (IPBS2)

Microsoft<sup>®</sup> Lync<sup>™</sup> Server 2010

## SIP Phone Support (SPS)

# Configuration Note Connecting Ascom IP-DECT Base Station (IPBS2) to Microsoft Lync Server 2010 via SPS

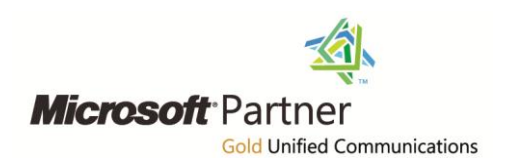

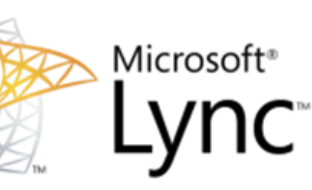

January 2013 Document # LTRT-12210

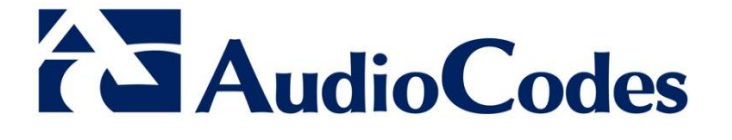

#### **Table of Contents**

| 1 | Intro                    | oduction                                        | 9        |
|---|--------------------------|-------------------------------------------------|----------|
| 2 | 2 Components Information |                                                 | 11       |
|   | 2.1<br>2.2               | Ascom Components<br>AudioCodes Components       | 11<br>11 |
| 3 | Asc                      | om IPBS2 Setup Notes                            | 13       |
|   | 3.1                      | Configuring IP-DECT Base Station IP Addresses   | 14       |
|   | 3.2                      | Configuring DECT System                         | 15       |
|   | 3.3                      | Configuring DECT Master                         | 16       |
|   | 3.4                      | Configuring DTMF Settings                       | 17       |
|   | 3.5                      | Configuring DECT SARI                           | 18       |
|   | 3.6                      | Configuring DECT Users                          | 19       |
|   | 3.7                      | Configuring Call Waiting Feature for DECT Users | 21       |
|   | 3.8                      | Configuring Message Waiting Indication (MWI)    | 22       |
|   | 3.9                      | Activating Call Transfer                        | 23       |

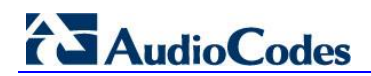

### List of Figures

| Figure 1-1: Topology and Conventions      | 9  |
|-------------------------------------------|----|
| Figure 3-1: General Info                  | 14 |
| Figure 3-2: DECT System                   | 15 |
| Figure 3-3: DECT Master                   | 16 |
| Figure 3-4: DTMF Settings                 | 17 |
| Figure 3-5: DECT SARI                     | 18 |
| Figure 3-6: Add User                      | 19 |
| Figure 3-7: Users List                    | 20 |
| Figure 3-8: MWI                           | 22 |
| Figure 3-9: Consulting and Blind Transfer | 23 |

#### List of Tables

| Table 2-1: Ascom Components      | .11 |
|----------------------------------|-----|
| Table 2-2: AudioCodes Components | .11 |

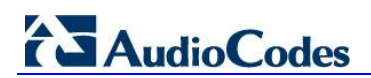

**Reader's Notes** 

#### Notice

This document provides the guidelines for setting up Ascom IP-DECT Base Station (IPBS2) with AudioCodes' SIP Phone Server (SPS) in order to connect to Microsoft Lync 2010.

Information contained in this document is believed to be accurate and reliable at the time of printing. However, due to ongoing product improvements and revisions, AudioCodes cannot guarantee the accuracy of printed material after the Date Published, nor can it accept responsibility for errors or omissions. Updates to this document and other documents as well as software files can be viewed by registered customers at http://www.audiocodes.com/downloads.

© Copyright 2013 AudioCodes Ltd. All rights reserved.

This document is subject to change without notice. Date Published: January-20-2013

#### **Trademarks**

AudioCodes, AC, AudioCoded, Ardito, CTI2, CTI<sup>2</sup>, CTI Squared, HD VoIP, HD VoIP Sounds Better, InTouch, IPmedia, Mediant, MediaPack, NetCoder, Netrake, Nuera, Open Solutions Network, OSN, Stretto, TrunkPack, VMAS, VoicePacketizer, VoIPerfect, VoIPerfectHD, What's Inside Matters, Your Gateway To VoIP and 3GX are trademarks or registered trademarks of AudioCodes Limited. All other products or trademarks are property of their respective owners. Product specifications are subject to change without notice.

#### WEEE EU Directive

Pursuant to the WEEE EU Directive, electronic and electrical waste must not be disposed of with unsorted waste. Please contact your local recycling authority for disposal of this product.

#### **Customer Support**

- AudioCodes Support: Customer technical support and service are generally provided by AudioCodes' Distributors, Partners, and Resellers from whom the product was purchased. For technical support for products purchased directly from AudioCodes, or for customers subscribed to AudioCodes Customer Technical Support (ACTS), contact <u>support@audiocodes.com</u>.
- Ascom Support: Technical support for the Ascom IP DECT product can be obtained through your local Ascom supplier. Contact Ascom global technical support: Email: <u>support@ascom.se</u> or Help desk: +46 31 559450.

#### **Documentation Feedback**

AudioCodes continually strives to produce high quality documentation. If you have any comments (suggestions or errors) regarding this document, please fill out the Documentation Feedback form on our Web site at <a href="http://www.audiocodes.com/downloads">http://www.audiocodes.com/downloads</a>. Your valuable feedback is highly appreciated.

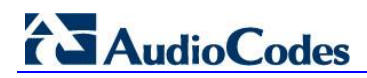

#### **Related Documentation**

#### **Manual Name**

SPS Web Admin User Guide

Installation and Operation Manual IP-DECT Base Station and IP-DECT Gateway (software version 5.1.x)

## 1 Introduction

This document describes the configuration guidelines required to setup the Ascom IP-DECT Base Station (IPBS2) with Microsoft Lync 2010 via AudioCodes' SIP Phone Server (SPS).

The objective of this configuration note is to assist with the required integration of the Ascom IPBS2 with the AudioCodes SPS. For a comprehensive setup of the Ascom IPBS2, refer to the Ascom IPBS2 manual.

This document does not include any Microsoft Lync 2010 configuration. The Ascom IPBS2 user on the SPS does not require any special configuration on the SPS. For more information on the SPS configuration, refer to the *SPS Web Admin User Guide*.

It is assumed that users are already defined in the Microsoft Lync 2010 environment and AudioCodes SPS Server.

This document is intended for IP-DECT Installation Engineers or Microsoft Lync Partners who are installing Ascom IP-DECT Base Station in front of AudioCodes SPS.

The standard architecture is illustrated in the figure below:

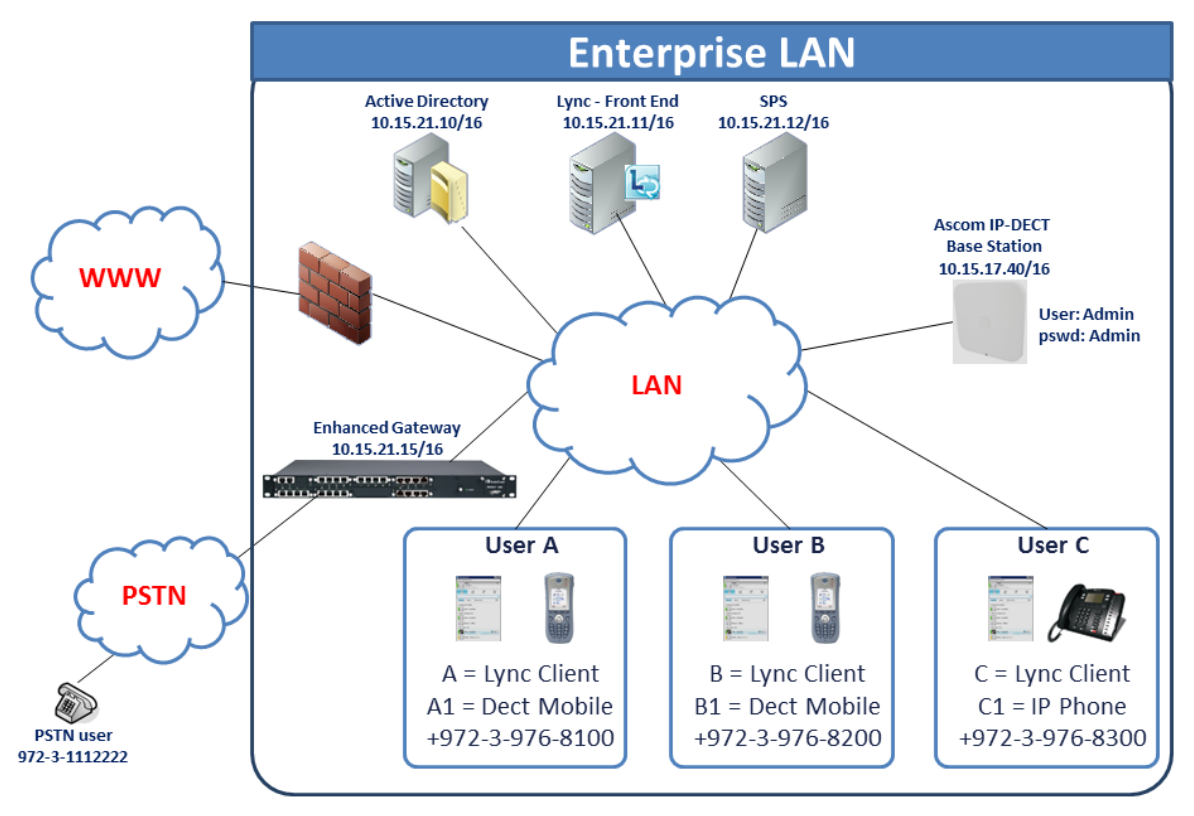

Figure 1-1: Topology and Conventions

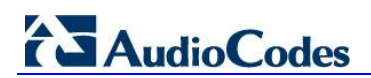

**Reader's Notes** 

## **2** Components Information

### 2.1 Ascom Components

#### Table 2-1: Ascom Components

| Vendor           | Ascom                                                                                         |
|------------------|-----------------------------------------------------------------------------------------------|
| Models           | <ul><li>Ascom IP-DECT Base Station (IPBS2)</li><li>Ascom d62 DECT Handsets (Talker)</li></ul> |
| Software Version | <ul> <li>Ascom IP-DECT Base Station (IPBS2) - firmware version<br/>5.1.8</li> </ul>           |

### 2.2 AudioCodes Components

#### Table 2-2: AudioCodes Components

| Vendor           | AudioCodes                                                                                                    |
|------------------|----------------------------------------------------------------------------------------------------|
| Models           | <ul><li>Windows 2008 Server with AudioCodes SPS</li><li>AudioCodes M1000B gateway</li></ul>                                                               |
| Software Version | <ul> <li>Windows 2008 Server with AudioCodes SPS - firmware version 2.43.1</li> <li>AudioCodes M1000B gateway - firmware version 6.60A.010.006</li> </ul> |
| Additional Notes | <ul> <li>Windows 2008 Server with AudioCodes SPS was used for testing.</li> <li>AudioCodes M1000B gateway was used to connect PSTN users.</li> </ul>      |

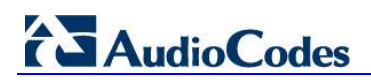

**Reader's Notes** 

## 3 Ascom IPBS2 Setup Notes

This section provides guidelines for configuring the Ascom IP-DECT Base Station. These guidelines are based on the setup example illustrated in Figure 1-1: Topology.

All configurations were performed according to the document *Installation and Operation Manual IP-DECT Base Station and IP-DECT Gateway (software version 5.1.x).* 

### 3.1 Configuring IP-DECT Base Station IP Addresses

This section describes how to configure the IP address of the IP-DECT Base Station.

- To configure IP addresses:
- Change the IP-DECT IP address according to your network topology. Refer to Section 8.2.2 of the Installation and Operation Manual IP-DECT Base Station and IP-DECT Gateway (software version 5.1.x) document.
- 2. After you have changed the IP address, verify in the Info screen (**Configuration** > **General** > **Info**) that the configuration was successful (as shown in the screen below).

| <b>2</b> 10 15 17 40: Assess ID |                          |              |               |           |                 |      |          |              | . 0 X   |
|---------------------------------|--------------------------|--------------|---------------|-----------|-----------------|------|----------|--------------|---------|
| d 10.13.17.40: Ascom IP-        |                          |              |               |           |                 |      |          |              |         |
| ← → C 🗋 10.15                   | 5.17.40/admin.xml?xsl=   | admin.xsl    |               |           |                 |      |          | 2            | 3 🧖 🔳   |
|                                 | IP-DECT I                | Base         | Statio        | on        |                 |      |          | asc          | om      |
| Configuration                   | Info Admin Up            | date NTP     | Logging       | HTTP      | HTTP Client     | SNMP | Kerberos | Certificates | License |
| General                         |                          |              |               |           |                 |      |          |              |         |
| LAN                             | Version<br>Social Number | IPBS2[5.1.8] | , Bootcode[5. | 1.8], Har | dware[IPBS2-A3/ | 1B1] |          |              |         |
| IP                              | MAC Address (LAN)        | 00-01-3e-14- | 2b-f4         |           |                 |      |          |              |         |
| LDAP                            | SNTP Server              | 10.15.21.10  | 2011          |           |                 |      |          |              |         |
| DECT                            | Time                     | 08.01.2013 1 | 15:06         |           |                 |      |          |              |         |
| VoIP                            | Uptime                   | 0d 1h 11m    | 42s           |           |                 |      |          |              |         |
| UNITE                           |                          |              |               |           |                 |      |          |              |         |
| Central Phonebook               |                          |              |               |           |                 |      |          |              |         |
| Administration                  |                          |              |               |           |                 |      |          |              |         |
| Users                           |                          |              |               |           |                 |      |          |              |         |
| Device Overview                 |                          |              |               |           |                 |      |          |              |         |
| DECT Sync                       |                          |              |               |           |                 |      |          |              |         |
| Traffic                         |                          |              |               |           |                 |      |          |              |         |
| Gateway                         |                          |              |               |           |                 |      |          |              |         |
| Backup                          |                          |              |               |           |                 |      |          |              |         |
| Update                          |                          |              |               |           |                 |      |          |              |         |
| Diagnostics                     |                          |              |               |           |                 |      |          |              |         |
| Reset                           |                          |              |               |           |                 |      |          |              |         |

#### Figure 3-1: General Info

### 3.2 Configuring DECT System

This section describes how to configure the DECT System.

- > To configure the DECT system:
- Open the DECT System screen (Configuration > DECT > System) and configure the DECT system as described in Sections 8.5.1 – 8.5.11 of the Installation and Operation Manual IP-DECT Base Station and IP-DECT Gateway (software version 5.1.x) document.

The screen below shows the Ascom IPBS2 configuration of the DECT System. Note that the password ("123456" in example below) is used for the handset's subscription.

| a 10.15.17.40: Ascom IP-E                   |                       |                                                     |          |  |  |  |  |
|---------------------------------------------|-----------------------|-----------------------------------------------------|----------|--|--|--|--|
| ← → C [ 10.15.17.40/admin.xml?xsl=admin.xsl |                       |                                                     |          |  |  |  |  |
| IP-DECT Base Station asc                    |                       |                                                     |          |  |  |  |  |
| Configuration                               | System Suppl. Serv.   | Master Mobility Master Radio Radio config PARI SARI | Air Sync |  |  |  |  |
| General                                     |                       |                                                     |          |  |  |  |  |
| LAN                                         | System Name           | ascom                                               |          |  |  |  |  |
| IP                                          | Password              | 123456                                              |          |  |  |  |  |
| LDAP                                        | Confirm Password      |                                                     |          |  |  |  |  |
| DECT                                        | Subscriptions         |                                                     |          |  |  |  |  |
| VoIP                                        | T                     |                                                     |          |  |  |  |  |
| UNITE                                       | lones                 | EUROPE-PBX V                                        |          |  |  |  |  |
| Central Phonebook                           | Default Language      | English 💌                                           |          |  |  |  |  |
| Administration                              | Frequency             | Europe -                                            |          |  |  |  |  |
| Users                                       | Enabled Carriero      | 0 1 2 3 4 5 6 7 8 9                                 |          |  |  |  |  |
| Device Overview                             | Linabled Gamers       |                                                     |          |  |  |  |  |
| DECT Sync                                   | Local R-Key Handling  |                                                     |          |  |  |  |  |
| Traffic                                     | No Transfer on Hangup |                                                     |          |  |  |  |  |
| Gateway                                     | No On-Hold Display    |                                                     |          |  |  |  |  |
| Backup                                      | Coder                 | G729A 💌 Frame (ms) 30 Exclusive 🖾 SC 🗐              |          |  |  |  |  |
| Update                                      | Secure RTP            |                                                     |          |  |  |  |  |
| Diagnostics                                 |                       |                                                     |          |  |  |  |  |
| Reset                                       | OK Cancel             |                                                     |          |  |  |  |  |
|                                             |                       |                                                     |          |  |  |  |  |
|                                             |                       |                                                     |          |  |  |  |  |

Figure 3-2: DECT System

## AudioCodes

### 3.3 Configuring DECT Master

This section describes how to configure the DECT Master.

- **To configure DECT Master:**
- 1. Open the DECT Master screen (Configuration > DECT > Master).
- 2. Configure the 'Proxy' parameter with the IP address of the SPS.
- 3. Optionally configure the 'Domain' parameter with the Microsoft Lync Domain Name.

#### Figure 3-3: DECT Master

| a 10.15.17.40: Ascom IP-D | DEC ×                                         |                                         |               |               |  |  |
|---------------------------|-----------------------------------------------|-----------------------------------------|---------------|---------------|--|--|
| ← → C 🗋 10.15.            | 17.40/admin.xml?xsl=admin.xsl                 |                                         |               | ☆ 🖻 =         |  |  |
|                           | IP-DECT Base                                  | Station                                 |               | ascom         |  |  |
| Configuration             | System Suppl. Serv. Mas                       | ter Mobility Master Radio Radio         | config PARI 9 | SARI Air Sync |  |  |
| General                   |                                               |                                         |               | ^             |  |  |
| LAN                       | Mode Active -                                 |                                         |               |               |  |  |
| IP                        | Multi-Master Master ID 0 Enable RAPI Function |                                         |               |               |  |  |
| LDAP                      |                                               |                                         |               |               |  |  |
| DECT                      |                                               |                                         |               |               |  |  |
| VoIP                      |                                               |                                         |               |               |  |  |
| UNITE                     |                                               |                                         |               |               |  |  |
| Central Phonebook         | Protocol                                      | SIP 💌                                   |               |               |  |  |
| Administration            | Proxy                                         | 10.15.21.12:5060                        |               |               |  |  |
| Users                     | Alt. Proxy                                    |                                         |               | =             |  |  |
| Device Overview           | Domain                                        | ACSupport local                         |               | -             |  |  |
| DECT Sync                 | Mary Internal Neuropean Law ath               |                                         | in t          |               |  |  |
| Traffic                   | Max. Internal Number Length                   | 20 used to decide internal/external rin | g signal      |               |  |  |

For detailed configuration of the DECT Master, refer to Sections 8.5.13 and 8.5.14 of the *Installation and Operation Manual IP-DECT Base Station and IP-DECT Gateway (software version 5.1.x)* document.

### 3.4 Configuring DTMF Settings

This section describes how to configure different DTMF settings.

- > To configure DTMF:
- 1. Open the DECT Master screen (Configuration > DECT > Master).
- 2. Configure the appropriated DTMF settings.

Figure 3-4: DTMF Settings

| a 10.15.17.40: Ascom IP-E |                               |                                                                          |
|---------------------------|-------------------------------|--------------------------------------------------------------------------|
| ← → C 🗋 10.15.            | 17.40/admin.xml?xsl=admin.xsl |                                                                          |
|                           |                               | Station ascom                                                            |
|                           |                               | Station                                                                  |
| Configuration             | System Suppl. Serv. Mas       | ster Mobility Master Radio Radio config PARI SARI Air Sync               |
| General                   |                               | · · · · · · · · · · · · · · · · · · ·                                    |
| LAN                       | Mode Active                   |                                                                          |
| IP                        | Multi-Master                  |                                                                          |
| LDAP                      | Master ID 0                   |                                                                          |
| DECT                      | Enable PARI Function          |                                                                          |
| VoIP                      |                               |                                                                          |
| UNITE                     | IP-PBX                        |                                                                          |
| Central Phonebook         | Protocol                      | SIP 🔹                                                                    |
| Administration            | Proxy                         | 10.15.21.12:5060                                                         |
| Users                     | Alt. Proxy                    | E                                                                        |
| Device Overview           | Domain                        | ACSupport local                                                          |
| DECT Sync                 |                               |                                                                          |
| Traffic                   | Max. Internal Number Length   | 20 used to decide internal/external ring signal                          |
| Gateway                   | International CPN Prefix      |                                                                          |
| Backup                    | Enbloc Dialing                |                                                                          |
| Update                    | Enable Enbloc Send-Key        | If enabled, DTMF is negotiated according                                 |
| Diagnostics               | Send Inband DTMF              | to RFC2833, resulting in DTMF digits                                     |
| Reset                     | Allow DTMF Through RTP        | If the other party does not support RFC2833,                             |
|                           | Short Disconnect Tone         | there will be fallback to DTMF over<br>the signalling channel (SID INFO) |
|                           | Configured With Local GK      |                                                                          |

For detailed configuration of the DTMF Settings, refer to Sections 8.5.16 (paragraph 10) of the *Installation and Operation Manual IP-DECT Base Station and IP-DECT Gateway* (software version 5.1.x) document.

## AudioCodes

### 3.5 Configuring DECT SARI

This section describes how to configure the DECT SARI.

- To configure DECT SARI:
- 1. Open the SARI screen (Configuration > DECT > SARI) and enter the appropriate SARI value.

For more information, refer to Section 8.5.26 of *Installation and Operation Manual IP-DECT Base Station and IP-DECT Gateway (software version 5.1.x)* document.

#### Figure 3-5: DECT SARI

| IP-DECT Base Station       Second         Configuration       System Suppl. Serv. Master Mobility Master Radio Radio config PARI SARI Air Sync         General       IAN         LAN       IP         IDAP       Introduction         DECT       OK         VolP       OK         UNITE       OK         Device Overview       DECT Sync         Traffic       Gateway         Backup       Update         Diagnostics       Reset                                                                                                    |
|----------------------------------------------------------------------------------------------------|
| Configuration       System       Suppl. Serv.       Master       Mobility Master       Radio       Radio config       PARI       SARI       Air Sync         General       SARI       International Social Social |
|                                                                                                    |

### 3.6 Configuring DECT Users

The DECT users should be pre-defined in the Microsoft Lync 2010 environment as well as in the SPS. The 'Name' and 'Auth.Name' parameters should be configured identically to the Microsoft Lync 2010 definition.

The procedure in this section describes the 'Add User' step in the Ascom IPBS2. The complete procedure is described in Section 7.13 of *Installation and Operation Manual IP-DECT Base Station and IP-DECT Gateway (software version 5.1.x)* document.

- > To configure users:
- 1. Open the Users page (Administration > Users).
- 2. Click the **new** button; the following screen is displayed:

| Edit User - Google Chrome     Edit User - Google Chrome     10.15.17.40/GW-DECT/mod cmd login.xml?cmd=show&user-guid=22e1e |              |            |  |  |  |  |  |
|----------------------------------------------------------------------------------------------------|--------------|------------|--|--|--|--|--|
| User Vser User Administrator                                                                                               |              |            |  |  |  |  |  |
| Long Name                                                                                                    | ascom 8100   |            |  |  |  |  |  |
| Display Name                                                                                                    | SPS-DECT1    |            |  |  |  |  |  |
| Name                                                                                                    | SPS-DECT1    |            |  |  |  |  |  |
| Number                                                                                                    |              |            |  |  |  |  |  |
| Auth. Name                                                                                                    | SPS-DECT1    | (SIP only) |  |  |  |  |  |
| Password                                                                                                    |              | ]          |  |  |  |  |  |
| Confirm Password                                                                                                    | •••••        | ]          |  |  |  |  |  |
| IPEI / IPDI                                                                                                    | 085870303690 |            |  |  |  |  |  |
| Idle Display                                                                                                    | 8100         |            |  |  |  |  |  |
| Auth. Code 8100                                                                                                    |              |            |  |  |  |  |  |
| Feature Status                                                                                                    |              |            |  |  |  |  |  |
| OK Apply Delete Unsubs. Cancel                                                                                             |              |            |  |  |  |  |  |
|                                                                                                    |              |            |  |  |  |  |  |

#### Figure 3-6: Add User

## AudioCodes

- **3.** In the password field of the user, enter the user password as defined for this user in the SPS ("12345678" in the example above).
- 4. Define as many users as required using the respective passwords defined in the SPS.
- 5. After you have defined all users, go to **Administration** > **Users** and click the **show** button to view all defined users and their respective statuses.

| <ul> <li></li></ul>                                                                                                    | a 10.15.17.40: Ascom IP- |                                                                                                    | _ |
|----------------------------------------------------------------------------------------------------|--------------------------|----------------------------------------------------------------------------------------------------|---|
| Long       Configuration       Configuration <thconfiguration< th=""> <thconfiguration< th=""></thconfiguration<></thconfiguration<>                                                                                                    | ← → C 🗋 10.15            | ة.17.40/admin.xml?xsl=admin.xsl ثوًا الله المالية المالية المالية المالية المالية المالية المالية المالية المالية الم |   |
| Configuration       Users       Anonymous         General       LAN       PARK 31100466226500       PARK         IP       3rd pty 2110024402       Master       User Administrators: 0         UDAP       Master       0       Users         VolP       show       new       import         VOIP       show       new       import         Central Phonebook       new       import       export         Users       Long Name Name       No       Fty Display IPE1/IPDI       AC       Prod       SW       Registration         ascom 8100       SPS-DECT1       +       8100       085870303690       8100       d62-Talker       3.4.11       10.15.21.12         users       Device Overview       new       import       export       Users : 2, Registrations: 2       3.4.11       10.15.21.12       Users : 3.4.11       10.15.21.12       users : 2, Registrations: 2         Device Overview       Device Overview       Device Overview       Backup       Ugdate       Home Second Second Sec                                                                                                    |                          | IP-DECT Base Station ascom                                                                                            |   |
| General         LAN       PARK 31100466226500         PARK       3rd pty         3rd pty       211002402         Master       0         Id       0         DECT       Show         new       ascom 8100         SPS-DECT1       + 8100         0       SPS-DECT1         10       SPS-DECT1         11       10.15.21.12         ascom 8200       SPS-DECT2         4dministration       export         Users       Users: 2. Registrations: 2         Users: 2. Registrations: 2       Users: 3.4.11         Users: 2. Registrations: 2       Users: 4.11         Users: 2. Registrations: 2       Users: 2. Registrations: 2                                                                                                    | Configuration            | Users Anonymous                                                                                                    |   |
| LAN       PARK 3110466225500         IP       3rd pty 2110024402         Master       0         Id       0         VolP       show         new       import         import       export         Vers       0         Device Overview       Dect Sync         Traffic       Gateway         Backup       Update         Diagnostics       Diagnostics                                                                                                    | General                  | BABY 24400405005500 User Administrators                                                                               |   |
| IP       3rd pty       2110024402         LDAP       Master       0         DECT       Id       0         VoIP       Show       Image: Show         UNITE       new       import         Central Phonebook       import       export         Users       Users: 2, Registrations: 2         Users       Users: 2, Registrations: 2         Device Overview       DECT Sync         Traffic       Gateway         Backup       Update         Diagnostics       Image: Show                                                                                                    | LAN                      | PARK 31100466226500 Long Name Name                                                                                    |   |
| LDAP         Master<br>Id         0           DECT         show         Image: Control of the state of the state of th | IP                       | 3rd pty 2110024402 User Administrators: 0                                                                             |   |
| DECT       Id         VolP                                                                                                    | LDAP                     | Master 0 Users                                                                                                    | _ |
| VolP         show           UNITE         new           import         ascom 8100         SPS-DECT1         +         8100         085870303690         8100         d62-Talker         3.4.11         10.15.21.12           ascom 8200         SPS-DECT2         +         8200         085870303720         8200         d62-Talker         3.4.11         10.15.21.12           users         Users         Device Overview         DECT Sync         -         -         -         -         -         -         -         -         -         -         -         -         -         -         -         -         -         -         -         -         -         -         -         -         -         -         -         -         -         -         -         -         -         -         -         -         -         -         -         -         -         -         -         -         -         -         -         -         -         -         -         -         -         -         -         -         -         -         -         -         -         -         -         -         -         -         - <t< th=""><th>DECT</th><th>IG Long Name Name No Etv Display IPEL/IPDL AC Prod SW Registration</th><th></th></t<>                                                                                                    | DECT                     | IG Long Name Name No Etv Display IPEL/IPDL AC Prod SW Registration                                                    |   |
| UNITE       new         Central Phonebook       import         Administration       users         Device Overview       Decrease         DECT Sync       Traffic         Gateway       Backup         Update       Diagnostics                                                                                                    | VoIP                     | show ascom 8100 SPS-DECT1 + 8100 085870303690 8100 d62-Talker 3.4.11 10.15.21.12                                      |   |
| Central Phonebook     Import<br>export       Administration     Users: 2, Registrations: 2       Users     Device Overview       DECT Sync     Traffic       Gateway     Backup       Update     Diagnostics                                                                                                    | UNITE                    | new<br>ascom 8200 SPS-DECT2 + 8200 085870303720 8200 d62-Talker 3.4.11 10.15.21.12                                    |   |
| Administration       Users       Device Overview       DECT Sync       Traffic       Gateway       Backup       Update       Diagnostics                                                                                                    | Central Phonebook        | export Users: 2, Registrations: 2                                                                                     |   |
| UsersDevice OverviewDECT SyncTrafficGatewayBackupUpdateDiagnostics                                                                                                    | Administration           |                                                                                                    | - |
| Device Overview<br>DECT Sync<br>Traffic<br>Gateway<br>Backup<br>Update<br>Diagnostics                                                                                                    | Users                    |                                                                                                    |   |
| DECT Sync<br>Traffic<br>Gateway<br>Backup<br>Update<br>Diagnostics                                                                                                    | Device Overview          |                                                                                                    |   |
| Traffic<br>Gateway<br>Backup<br>Update<br>Diagnostics                                                                                                    | DECT Sync                |                                                                                                    |   |
| Gateway<br>Backup<br>Update<br>Diagnostics                                                                                                    | Traffic                  |                                                                                                    |   |
| Backup<br>Update<br>Diagnostics                                                                                                    | Gateway                  |                                                                                                    |   |
| Update Diagnostics                                                                                                    | Backup                   |                                                                                                    |   |
| Diagnostics                                                                                                    | Update                   |                                                                                                    |   |
|                                                                                                    | Diagnostics              |                                                                                                    |   |
| Reset                                                                                                    | Reset                    |                                                                                                    |   |

#### Figure 3-7: Users List

### 3.7 Configuring Call Waiting Feature for DECT Users

This section describes how to activate and use the Call Waiting Feature on the Ascom IPBS2 handset.

- > To activate the Call Waiting feature for the DECT user:
- 1. Open the Users page (Administration > Users).
- 2. Click the **show** button to display a list of all users.
- 3. Select the + button for a specific user and select the **Call Waiting** feature.
- Open the 'Suppl.Serv' page (DECT > Suppl.Serv) and note the key sequence for activating the Call Waiting feature.
- > To answer the second incoming call:
- On the DECT handset, press the R button and then the 2 button.
   This key combination (R+2) is used for switching between calls.

### 3.8 Configuring Message Waiting Indication (MWI)

This section describes how to configure the Message Waiting Indication (MWI) Feature in the Ascom IPBS2.

- > To activate the Message Waiting Indication feature for the DECT user:
- 1. Open the 'Suppl.Serv' page (DECT > Suppl.Serv)
- 2. For 'MWI Mode' parameter drop-box, choose 'User dependent notify number'
- **3.** In **'MWI Interrogate Number**' parameter, configure the subscriber number, as defined extension of specific user in the Lync

| a 10.15.17.40: Ascom IP-(× |                                                   |                       |                    |                    |  |  |  |
|----------------------------|---------------------------------------------------|-----------------------|--------------------|--------------------|--|--|--|
| ← → C 🗋 10.15              | → C 🗋 10.15.17.40/admin.xml?xsl=admin.xsl 😒 🙆 🔘 🗉 |                       |                    |                    |  |  |  |
|                            | IP-DECT Base Station ascom                        |                       |                    |                    |  |  |  |
| Configuration              | System Suppl Serv Ma                              | e Otation             | Radio Radio config | PARI SARI Air Sync |  |  |  |
| General                    | System Suppli Servi Int                           | ister mobility musici | Ruuro Ruuro coning |                    |  |  |  |
| LAN                        | Enable Supplementary Services                     |                       |                    |                    |  |  |  |
| IP                         |                                                   | Activate              | Deactivate         | Disable            |  |  |  |
| LDAP                       | Call Forwarding Unconditional                     | *21*\$#               | #21#               |                    |  |  |  |
| DECT                       | Call Forwarding Busy                              | *67*\$#               | #67#               |                    |  |  |  |
| VoIP                       |                                                   | ο/ φπ                 | 104 //             |                    |  |  |  |
| UNITE                      | Call Forwarding No Reply                          | *61*\$#               | #61#               |                    |  |  |  |
| Central Phonebook          | Do Not Disturb                                    | *42#                  | #42#               |                    |  |  |  |
| Administration             | Call Waiting                                      | *43#                  | #43#               |                    |  |  |  |
| Users                      | Call Completion                                   | 5                     | #37#               |                    |  |  |  |
| Device Overview            | Call Park                                         |                       |                    |                    |  |  |  |
| DECT Sync                  | Call Service LIRI                                 |                       | ]                  |                    |  |  |  |
| Traffic                    | Call Carries UDI (Armunent)                       |                       | ]                  |                    |  |  |  |
| Gateway                    | Call Service ORI (Argument)                       |                       |                    |                    |  |  |  |
| Undate                     | Logout User                                       | #11*\$#               |                    |                    |  |  |  |
| Diagnostics                |                                                   | 100 //                | ٦                  |                    |  |  |  |
| Reset                      | Clear Local Setting                               | ~UU#                  |                    |                    |  |  |  |
|                            | MWI Mode User dependent notify number             |                       |                    |                    |  |  |  |
|                            | MWI Interrogate Number                            | 4247                  |                    | ו                  |  |  |  |
|                            | Local Clear of MWI                                |                       | ]                  |                    |  |  |  |
|                            | External Idle Display                             |                       |                    |                    |  |  |  |
|                            | OK Cancel                                         |                       |                    |                    |  |  |  |
|                            |                                                   |                       |                    |                    |  |  |  |
|                            |                                                   |                       |                    |                    |  |  |  |

For detailed configuration of the MWI, refer to Sections 8.5.12 of the *Installation and Operation Manual IP-DECT Base Station and IP-DECT Gateway (software version 5.1.x)* document.

#### Figure 3-8: MWI

#### 3.9 Activating Call Transfer

This section describes how to activate and use the Consulting and Blind Transfer in Ascom IPBS2.

- > To activate the Consulting and Blind Transfer Features:
- 1. Open the DECT Master page (Administration > DECT > Master).
- 2. Select the Enbloc Dialing option.
- 3. Set the 'Hold Signaling' parameter to "sendonly with 0.0.0.0".

#### Figure 3-9: Consulting and Blind Transfer

| Backup      | Enbloc Dialing                  | V                   | For Consulting<br>Transfer |  |
|-------------|---------------------------------|---------------------|----------------------------|--|
| Update      | Enable Enbloc Send-Key          |                     |                            |  |
| Diagnostics | Send Inband DTMF                |                     |                            |  |
| Reset       | Allow DTMF Through RTP          |                     |                            |  |
|             | Short Disconnect Tone           |                     |                            |  |
|             | Configured With Local GK        |                     |                            |  |
|             | SIP Interoperability Settings - |                     |                            |  |
|             | Registration Time-To-Live       |                     | 3600 [sec]                 |  |
|             | Hold Signalling                 |                     | sendonly with 0.0.0.0      |  |
|             | Hold Before Transfer            |                     |                            |  |
|             | Accept Inbound Calls Not Rou    | uted Via Home Proxy |                            |  |
|             | Register With Number            |                     |                            |  |
|             | KPML support                    |                     |                            |  |
|             | Registration For Anonymous D    | evices              |                            |  |

#### > To perform Consulting Transfer:

- 1. Setup the first call between DECT users.
- 2. On the DECT handset, press the **R** button; a dial tone is received and the first call is placed on hold.
- Type the destination of the second call and wait. After five seconds the call is established.
- **4.** After the second call is established, press the **R** button, and then the **4** button to transfer the call on hold to an ongoing call.
- > To perform Blind Transfer:
- **1.** Setup the first call between DECT users.
- 2. For one of the users, press the **R** button twice (RR).
- Dial the new destination, specifying # at the end. The call is transferred to the dialed number.

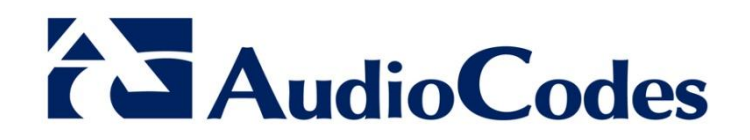

## **Configuration Note**

www.audiocodes.com